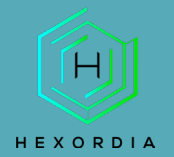

# **ILEAPP GUIDED EXERCISE**

Video walkthrough available on the Tool Walkthrough Playlist at https://youtube.com/@hexordia

Prior to going through this process please see the walkthrough on Python and pip updates.

To get started, please download Microsoft Visual Studio from <u>https://visualstudio.microsoft.com/downloads/</u>, (there is a free community version) and "select" Desktop development with C++ and then click "install".

| Need help choosing what to install? More info                                                                                               |                                                                                                    |                                                                                                    | ×   | Installation details                                                                                                    |
|----------------------------------------------------------------------------------------------------|----------------------------------------------------------------------------------------------------|----------------------------------------------------------------------------------------------------|-----|----------------------------------------------------------------------------------------------------|
| b & Cloud (4)                                                                                                    |                                                                                                    |                                                                                                    | 1   | ASP.NET and web development                                                                                                    |
| ASP.NET and web development<br>Build web applications using ASP.NET Core, ASP.NET,<br>HTML/JavaScript, and Containers including Docker supp | Azure development<br>Azure SDKs, tools, and projects for developing cloud apps<br>and creating resources using .NET and .NET Framework      | Python development<br>Editing, debugging, interactive development and source<br>control for Python.                                        |     | <ul> <li>Azure development</li> <li>.NET desktop development</li> <li>Desktop development with C++         <ul> <li>Included</li> <li>C++ core desktop features</li> </ul> </li> </ul>   |
| Node.j: development<br>Build scalable network applications using Node.jr, an<br>asynchronous event-driven JavaScript runtime.               |                                                                                                    |                                                                                                    |     | Optional     MSVC v143 - VS 2022 C++ x64/x86 build     C++ ATL for latest v143 build tools (x86 &     Windows 11 SDK (100.22000.0)     Sourch form Analytic                              |
| sktop & Mobile (5)                                                                                                    |                                                                                                    |                                                                                                    | 1 1 | Just-In-Time debugger                                                                                                    |
| INET Multi-platform App UI development<br>Build Android, IOS, Windows, and Mac apps from a single<br>codebase using C≢ with .NET MAUL       | INET decktop development     Build WPF, Windows Forms, and console applications     using C#, Visual Basic, and F# with .NET and .NET Frame | Pesktop development with C++<br>Build modern C++ apps for Windows using tools of your<br>choice, including MSVC, Clang, CMake, or MSBuild. |     | C++ profiling tools<br>C++ Chake tools for Windows<br>Test Adapter for Boost.Test<br>Test Adapter for Google Test<br>Live Share                                                          |
| Universal Windows Platform development<br>Create applications for the Universal Windows Platform<br>with C#, VB, or optionally C++.         | * ■ Mobile development with C++<br>Build cross-platform applications for IOS, Android or<br>Windows using C++.                              | ,                                                                                                    |     | IntellicOde     C++ AddresSanitizer     C++ AddresSanitizer     C++ MFC for latest v143 build tools (x86,     C++ Modules for v143 build tools (x64,x8     Windows 11 SDK (10.0.22621.0) |
| ming (2)                                                                                                    |                                                                                                    |                                                                                                    |     | C++ Clang tools for Windows (15.0.1 - x6                                                                                                    |
| Game development with Unity Create 2D and 3D games with Unity, a powerful cross-<br>platform development environment.                       | Game development with C++<br>Use the full power of C++ to build professional games<br>powered by DirectX, Unreal, or Cocos2d.               |                                                                                                    |     | Jevascript diagnostics     Incredibuild - Build Acceleration     Windows 10 SDK (10.0.20348.0)     Windows 10 SDK (10.0.19041.0)     Windows 10 SDK (10.0.18362.0)                       |
| her Toolsets (5)                                                                                                    |                                                                                                    |                                                                                                    |     | MSVC v142 - VS 2019 C++ x64/x86 build<br>MSVC v141 - VS 2017 C++ x64/x86 build                                                                                                    |
| Data storage and processing Connect, develop, and test data solutions with SQL Server,                                                      | Data science and analytical applications                                                                                                    | Visual Studio extension development                                                                                                    |     | MSVC v140 - VS 2015 C++ build tools (v1                                                                                                    |
| ation<br>rogram Files\Microsoft Visual Studio\2022\Community Change                                                                         |                                                                                                    |                                                                                                    |     | Remove ut-of-support componer                                                                                                    |

After Microsoft Visual Studio with C++ has been installed, please download iLEAPP from <a href="https://github.com/abrignoni/iLEAPP">https://github.com/abrignoni/iLEAPP</a>.

Prior to installation, verify the hash value to the known good from the syllabus for students enrolled in the HMFA Virtual Live course. The MD5 hash value for the iLEAPP-main.zip version 1.18.4 is e474ce96e04b3e2a12f18a5575b6f875.

\*\*If you already have iLEAPP Installed, please move on to Set Up and Use.

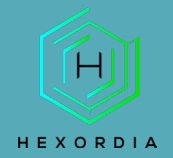

## INSTALLATION

Select "Code" and then "Download Zip."

| $\leftrightarrow$ $\rightarrow$ G | <b>github.com</b> /abrignoni/iLEAPP |                                 |                                    |                   |  |  |
|-----------------------------------|-------------------------------------|---------------------------------|------------------------------------|-------------------|--|--|
|                                   | Product ~ Solutions ~ C             | Dpen Source \vee Pricing        |                                    | Search            |  |  |
| 🛱 abrigno                         | abrignoni / iLEAPP Public           |                                 |                                    |                   |  |  |
| <> Code                           | ⊙ Issues 7 \$1 Pull requests 3      | 🖓 Discussions 💿 Actions 🖽 Pro   | ojects 🖾 Wiki 🛈 Securit            | ny 🗠 Insights     |  |  |
|                                   | १९ master - १९ 4 branches           | ∑ 22 tags                       |                                    | Go to file Code - |  |  |
|                                   | abrignoni Merge pull request #      | #404 from stark4n6/master       | Local                              | Codespaces        |  |  |
|                                   | .github/workflows                   | Point CI/CD to new fork of pyir | ▶ Clone                            | 3                 |  |  |
|                                   | scripts                             | iOS 16.2 update                 | HTTPS GitHub CLI                   |                   |  |  |
|                                   | 🗋 .gitignore                        | update artifacts to new style A | https://github.com/abrigno         | ni/iLEAPP.git     |  |  |
|                                   |                                     | Create LICENSE                  | Use Git or checkout with SVN using | ) the web URL.    |  |  |
|                                   | README.md                           | readme markdown formatting      | 단 Open with GitHub Deskto          | p                 |  |  |
|                                   | hook-plugin_loader.py               | core ileapp update to new plug  |                                    |                   |  |  |
|                                   | 🗋 ileapp.py                         | Attempt to get iTunesBackupIn   | Download ZIP                       |                   |  |  |

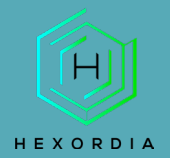

### Once downloaded, extract the file, save it to a location of choice.

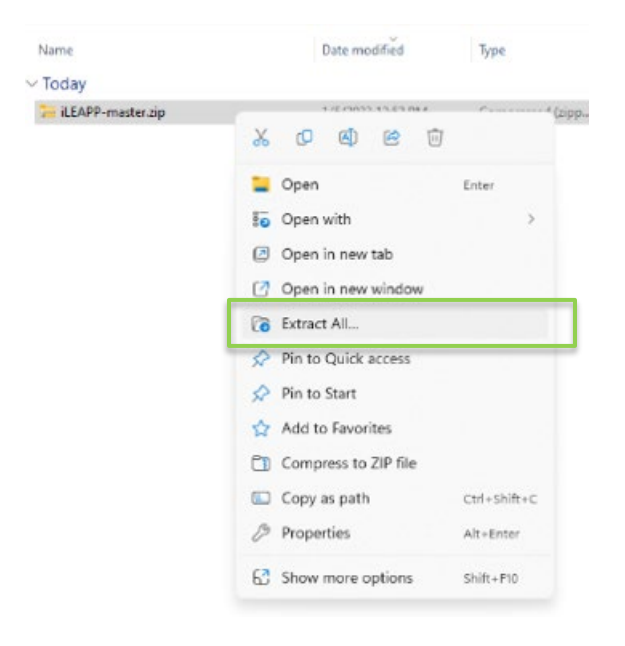

The output should look like the file below.

| iLEAPP-main                |                |                 |            |       |       | ∨ C Se            |
|----------------------------|----------------|-----------------|------------|-------|-------|-------------------|
| Name                       | Туре           | Compressed size | Password p | Size  | Ratio | Date modified     |
| 📒 .github                  | File folder    |                 |            |       |       | 3/29/2023 5:57 AM |
| 🚞 scripts                  | File folder    |                 |            |       |       | 3/29/2023 5:57 AM |
| gitignore                  | GITIGNORE File | 1 KB            | No         | 2 KB  | 45%   | 3/29/2023 5:57 AM |
| 📄 hook-plugin_loader.py    | Python File    | 1 KB            | No         | 1 KB  | 45%   | 3/29/2023 5:57 AM |
| 📄 ileapp.py                | Python File    | 3 KB            | No         | 10 KB | 72%   | 3/29/2023 5:57 AM |
| ileapp.spec                | SPEC File      | 1 KB            | No         | 2 KB  | 65%   | 3/29/2023 5:57 AM |
| 📄 ileappGUI.py             | Py hon File    | 4 KB            | No         | 13 KB | 72%   | 3/29/2023 5:57 AM |
| ileappGUI.spec             | SPEC File      | 1 KB            | No         | 2 KB  | 67%   | 3/29/2023 5:57 AM |
| LICENSE                    | XMLS, y.       | 1 KB            | No         | 2 KB  | 42%   | 3/29/2023 5:57 AM |
| 📄 plugin_loader.py         | Python Vile    | 1 KB            | No         | 2 KB  | 63%   | 3/29/2023 5:57 AM |
| README.md                  | MD File        | 3 KB            | No         | 6 KB  | 58%   | 3/29/2023 5:57 AM |
| requirements.txt           | Text Document  | 1 KB            | No         | 1 KB  | 37%   | 3/29/2023 5:57 AM |
| ZCaseDataExample.alprofile | ALPROFILE File | 1 KB            | No         | 1 KB  | 8%    | 3/29/2023 5:57 AM |

In the toolbar you are going to type CMD

In the toolbar you will want to type "CMD" for the command prompt.

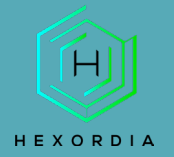

# **MOBILE FORENSICS**

#### Result:

Next, go back to the GitHub page and follow the Requirements and Dependencies.

### Requirements

Python 3.9 to latest version (older versions of 3.x will also work with the exception of one or two modules) If on macOS (Intel) make sure Xcode is installed and have command line tools updated to be able to use Python 3.10 and above.

### Dependencies

Dependencies for your python environment are listed in requirements.txt . Install them using the below command. Ensure the py part is correct for your environment, eg py , python , or python3 , etc.

```
py -m pip install -r requirements.txt
Or
pip3 install -r requirements.txt
```

To run on Linux, you will also need to install tkinter separately like so:

sudo apt-get install python3-tk

To install dependencies offline Troy Schnack has a neat process here: https://twitter.com/TroySchnack/status/1266085323651444736?s=19

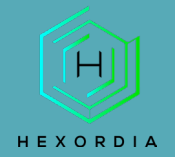

After running the dependencies, the command prompt should look similar to this. If errors are present, check the version of python installed and make sure the version is correct and pip updates are complete.

| C:\Windows\System32\cmd.e × + ~                                                                                                    |        |       | ×  |
|----------------------------------------------------------------------------------------------------|--------|-------|----|
| Requirement already satisfied: beautifulsoup4 in c:\users\sarah\appdata\local\programs\python\python311\lib\s<br>s (from bs4->-r requirements.txt (line 4)) (4.8.2)                              | ite-pa | ackag | le |
| Requirement already satisfied: cryptography>=3.3.2 in c:\users\sarah\appdata\local\programs\python\python311\<br>ckages (from PGPy->-r requirements.txt (line 8)) (40.0.1)                       | lib\s: | ite-p | a  |
| Requirement already satisfied: pyasn1 in c:\users\sarah\appdata\local\programs\python\python311\lib\site-pack<br>PGPy->-r requirements.txt (line 8)) (0.4.8)                                     | ages   | (from |    |
| Requirement already satisfied: setuptools>=42.0.0 in c:\users\sarah\appdata\local\programs\python\python311\l<br>kages (from pyinstaller->-r requirements.txt (line 10)) (65.5.0)                | ib\si  | te-pa | ۱C |
| Requirement already satisfied: altgraph in c:\users\sarah\appdata\local\programs\python\python311\lib\site-pa<br>m pyinstaller->-r requirements.txt (line 10)) (0.17.3)                          | ckage  | s (fr | 0  |
| Requirement already satisfied: pyinstaller-hooks-contrib>=2021.4 in c:\users\sarah\appdata\local\programs\pyt<br>11\lib\site-packages (from pyinstaller->-r requirements.txt (line 10)) (2023.1) | hon\p  | ython | 3  |
| Requirement already satisfied: pefile>=2022.5.30 in c:\users\sarah\appdata\local\programs\python\python311\li<br>ages (from pyinstaller->-r requirements.txt (line 10)) (2023.2.7)               | b\sit( | e-pac | :k |
| Requirement already satisfied: pywin32-ctypes>=0.2.0 in c:\users\sarah\appdata\local\programs\python\python31<br>packages (from pyinstaller->-r requirements.txt (line 10)) (0.2.0)              | 1∖lib` | \site | -  |
| Requirement already satisfied: protobuf==3.10.0 in c:\users\sarah\appdata\local\programs\python\python311\lib<br>ges (from blackboxprotobuf->-r requirements.txt (line 12)) (3.10.0)             | \site  | -pack | a  |
| Requirement already satisfied: python-dateutil>=2.8.1 in c:\users\sarah\appdata\local\programs\python\python3<br>-packages (from pandas->-r requirements.txt (line 15)) (2.8.2)                  | 11\lil | b\sit | .e |
| Requirement already satisfied: pytz>=2020.1 in c:\users\sarah\appdata\local\programs\python\python311\lib\sit<br>(from pandas->-r requirements.txt (line 15)) (2023.3)                           | e-pacl | kages |    |
| Requirement already satisfied: cffi>=1.12 in c:\users\sarah\appdata\local\programs\python\python311\lib\site-<br>rom cryptography>=3.3.2->PGPy->-r requirements.txt (line 8)) (1.15.1)           | packa  | ges ( | f  |
| Requirement already satisfied: soupsieve>=1.2 in c:\users\sarah\appdata\local\programs\python\python311\lib\s<br>s (from beautifulsoup4->bs4->-r requirements.txt (line 4)) (2.4)                | ite-pa | ackag | e  |
| Requirement already satisfied: pycparser in c:\users\sarah\appdata\local\programs\python\python311\lib\site-p<br>om cffi>=1.12->cryptography>=3.3.2->PGPy->-r requirements.txt (line 8)) (2.21)  | ackage | es (f | r  |
|                                                                                                    |        |       |    |

C:\Users\sarah\Downloads\iLEAPP-main\iLEAPP-main>

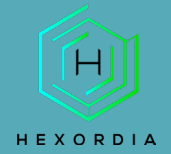

### Next, run the GUI command, for this exercise command iLEAPPGUI.py was used.

# Usage

### CLI

\$ python ileapp.py -t <zip | tar | fs | gz> -i <path\_to\_extraction> -o <path\_for\_report\_output>

### GUI

\$ python ileappGUI.py

### Help

\$ python ileapp.py --help

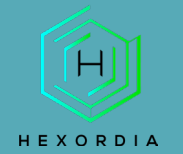

## SET UP AND USE

Once the GUI command is ran, the iLEAPP screen will pop up and should look like this.

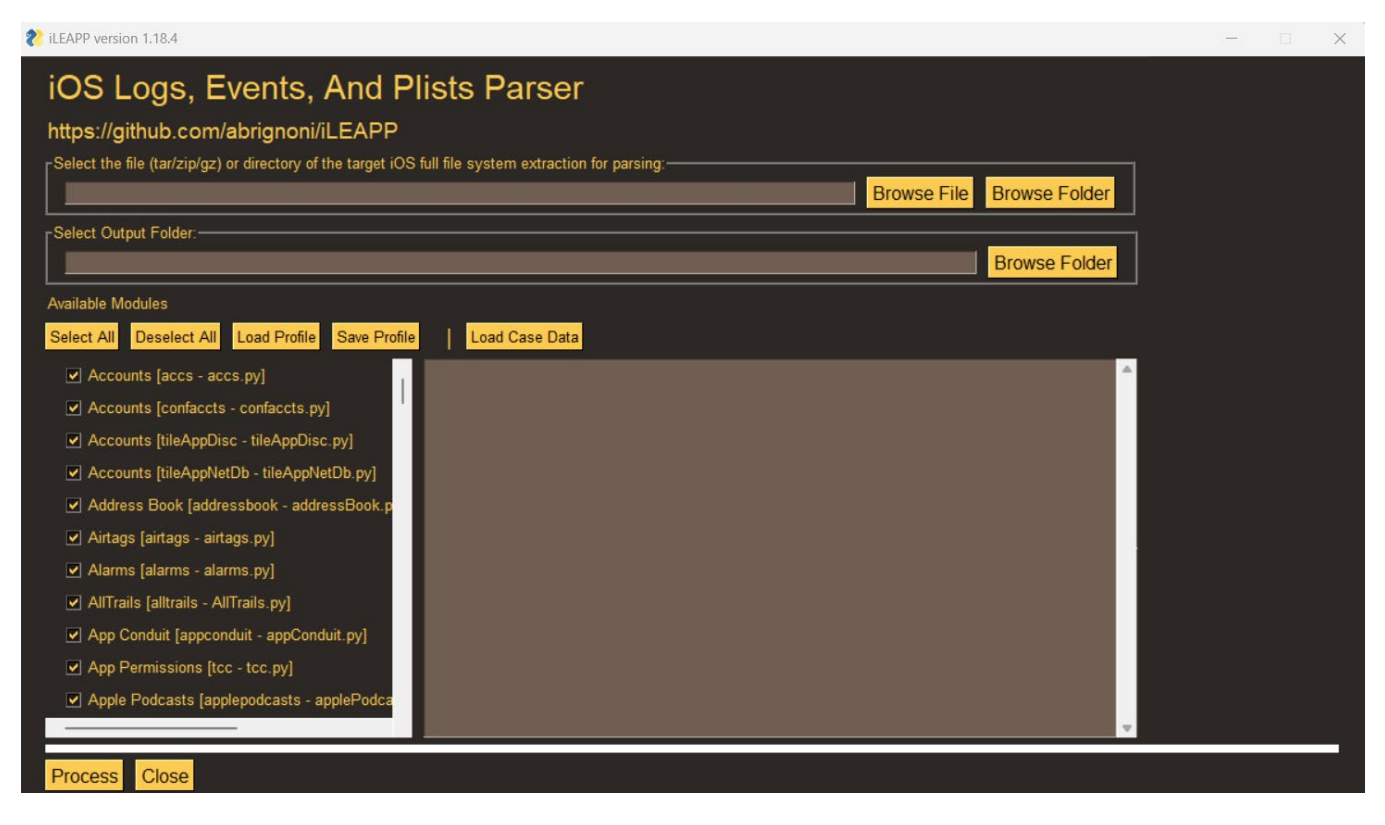

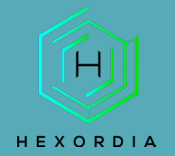

Select "Browse File" to select an image or select "Browse folder" to add an entire folder. File types must be tar/zip/gz file.

Then under Select Output Folder: select "Browse Folder" this is where the results will save once ran. Available Modules: Select All or select Modules of interest.

| iLEAPP version 1.18.4                                                                                                    | - | × |
|----------------------------------------------------------------------------------------------------|---|---|
| iOS Logs, Events, And Plists Parser<br>https://github.com/abrignoni/iLEAPP                                                                                                    |   |   |
| Select the file (tar/zip/gz) or directory of the target iOS full file system extraction for parsing:<br><u>E:/iOS Magnet 2023/2022 CTF - iOS Full File System/Jess_CTF_iPhone8/fb028ddefa8af7df5b12d3e729f075d150637a</u> Browse File Browse Folder                                                                                                    |   |   |
| E/ Browse Folder                                                                                                    |   |   |
| Available Modules Select All Deselect All Load Profile Save Profile Load Case Data                                                                                                    |   |   |
| <ul> <li>Accounts [accs - accs.py]</li> <li>Accounts [confaccts - confaccts.py]</li> <li>Accounts [tileAppDisc - tileAppDisc.py]</li> <li>Accounts [tileAppNetDb - tileAppNetDb.py]</li> <li>Address Book [addressbook - addressBook.p</li> <li>Adirtags [airtags - airtags.py]</li> <li>Alarms [alarms - alarms.py]</li> <li>AllTrails [alltrails - AllTrails.py]</li> <li>App Conduit [appconduit.py]</li> <li>Apple Podcasts [applepodcasts - applePodca</li> </ul> |   |   |
| Process Close                                                                                                    |   |   |

Once modules of choice are selected, click "Process". It will take a few minutes depending on the size of the file/folder. There should be a status bar running across the bottom of the Parser.

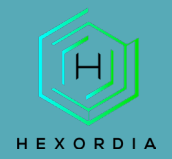

#### There will be a processing complete pop up. Select "OK."

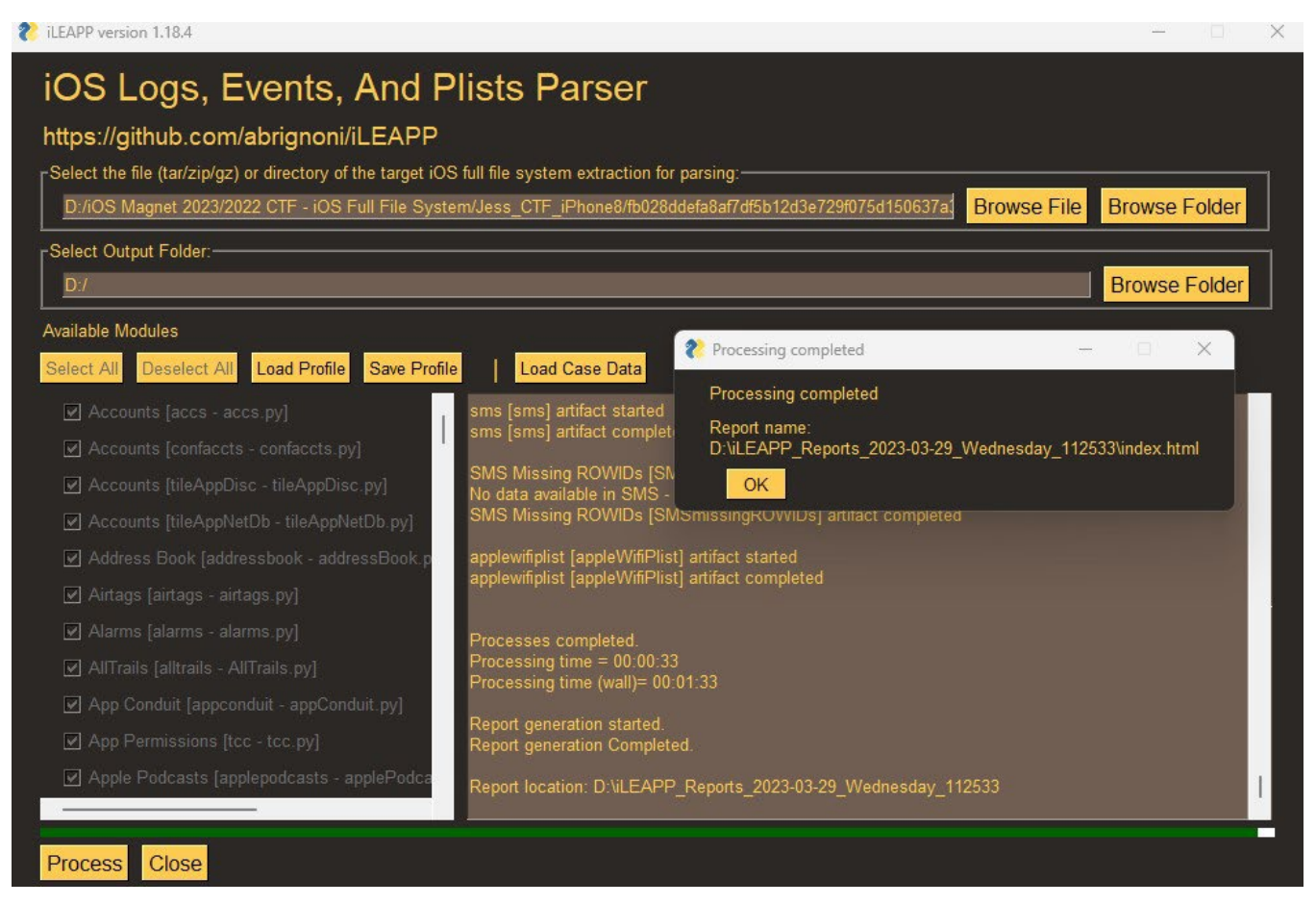

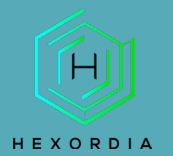

#### The index.html will automatically load.

| ileapp 1.18.4                               |                       |                                                                                                    | Dark Switch |
|---------------------------------------------|-----------------------|----------------------------------------------------------------------------------------------------|-------------|
| SAVED REPORTS  Report Home  ACCOUNTS        | iOS Logs              | Events And Protobuf Parser<br>ce project that aims to parse every known iOS artifact for the purpose of forensic analysis.  |             |
| Account Data                                |                       |                                                                                                    |             |
| Account Configuration                       | Case Infor            | mation                                                                                                    |             |
| ALARMS                                      | Details Device of     | Jetails Script run log Processed files list                                                                                 |             |
| ALLTRAILS                                   | Extraction location   | E:/iOS Magnet 2023/2022 CTF - iOS Full File System/Jess_CTF_iPhone8/fb028ddefa8af7df5b12d3e729f075d150637a31_files_full.zip |             |
| D AllTrails - Trail Details                 | Extraction type       | zio                                                                                                    |             |
| AllTrails - User Info                       | Peport directory      | ·<br>F\ii EADD Denorte 2022.02.20 Wednaeday 17/216                                                                          |             |
| APP PERMISSIONS                             | Processing time       | 00.02.00 (Total 120.52744209999219 seconds)                                                                                 |             |
| BIOME BACKLIGHT                             | All dates and times a | are in UTC unless noted otherwise!                                                                                          |             |
| Biome Backlight Public -<br>663201736571093 |                       |                                                                                                    |             |
| BIOME INTENTS                               |                       |                                                                                                    |             |
| Intents - 663528486816806                   |                       |                                                                                                    |             |
| BIOME NOTIFICATIONS PUB                     |                       |                                                                                                    |             |
| Diama Natificationa Dublia                  |                       |                                                                                                    |             |

From here utilizing the left side of the html file, navigate through the different modules. To get to the output, navigate to the selected output location from above. Each of these "folders" or "HTML" files can be opened and data may be available within.

| Name                           | Date modified     | Type Si              | ize   |
|--------------------------------|-------------------|----------------------|-------|
| _elements                      | 3/29/2023 5:44 PM | File folder          |       |
| _KML Exports                   | 3/29/2023 5:43 PM | File folder          |       |
| Timeline                       | 3/29/2023 5:42 PM | File folder          |       |
| TSV Exports                    | 3/29/2023 5:42 PM | File folder          |       |
| Address Book                   | 3/29/2023 5:42 PM | File folder          |       |
| Apple Wallet                   | 3/29/2023 5:42 PM | File folder          |       |
| Biome Intents                  | 3/29/2023 5:42 PM | File folder          |       |
| Biome Notes                    | 3/29/2023 5:42 PM | File folder          |       |
| 📒 Cache Data                   | 3/29/2023 5:42 PM | File folder          |       |
| Cloudkit                       | 3/29/2023 5:43 PM | File folder          |       |
| iCloud Shared Albums           | 3/29/2023 5:43 PM | File folder          |       |
| Installed Apps                 | 3/29/2023 5:43 PM | File folder          |       |
| iOS Mail                       | 3/29/2023 5:43 PM | File folder          |       |
| Locations                      | 3/29/2023 5:43 PM | File folder          |       |
| Mobile Installation Logs       | 3/29/2023 5:43 PM | File folder          |       |
| Mobile Software Update         | 3/29/2023 5:43 PM | File folder          |       |
| Photos                         | 3/29/2023 5:43 PM | File folder          |       |
| Proton Mail                    | 3/29/2023 5:43 PM | File folder          |       |
| Reminders                      | 3/29/2023 5:43 PM | File folder          |       |
| Script Logs                    | 3/29/2023 5:42 PM | File folder          |       |
| SQLite Journaling              | 3/29/2023 5:44 PM | File folder          |       |
| 📜 temp                         | 3/29/2023 5:42 PM | File folder          |       |
| Account Configuration.html     | 3/29/2023 5:44 PM | Chrome HTML Document | 29 KB |
| Account Data.html              | 3/29/2023 5:44 PM | Chrome HTML Document | 29 KB |
| 💿 Alarms.html                  | 3/29/2023 5:44 PM | Chrome HTML Document | 27 KB |
| AllTrails - Trail Details.html | 3/29/2023 5:44 PM | Chrome HTML Document | 44 KB |
| 💽 AllTrails - User Info.html   | 3/29/2023 5:44 PM | Chrome HTML Document | 28 KB |
| Opp Snapshots.html             | 3/29/2023 5:44 PM | Chrome HTML Document | 79 KB |
| Application State DB.html      | 3/29/2023 5:44 PM | Chrome HTML Document | 43 KB |

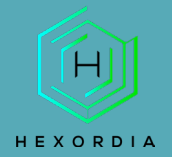

### To get back the index.html, navigate through the saved output folder and select "index.html."

| > iLEAPP_Reports_2023-03-29_Wednesday_174216 |                                                                                                    |                                                                                                    |                                                                                                    |  |  |  |
|----------------------------------------------|----------------------------------------------------------------------------------------------------|----------------------------------------------------------------------------------------------------|----------------------------------------------------------------------------------------------------|--|--|--|
| Date modified                                | Туре                                                                                                    | Size                                                                                                    |                                                                                                    |  |  |  |
| 3/29/2023 5:44 PM                            | Chrome HTML Document                                                                                                    | 27 KB                                                                                                    |                                                                                                    |  |  |  |
| 3/29/2023 5:44 PM                            | Chrome HTML Document                                                                                                    | 596 KB                                                                                                    |                                                                                                    |  |  |  |
| 3/29/2023 5:44 PM                            | Chrome HTML Document                                                                                                    | 1,010 KB                                                                                                    |                                                                                                    |  |  |  |
| 3/29/2023 5:44 PM                            | Chrome HTML Document                                                                                                    | 27 KB                                                                                                    |                                                                                                    |  |  |  |
| 3/29/2023 5:44 PM                            | Chrome HTML Document                                                                                                    | 27 KB                                                                                                    |                                                                                                    |  |  |  |
| 3/29/2023 5:44 PM                            | Chrome HTML Document                                                                                                    | 949 KB                                                                                                    |                                                                                                    |  |  |  |
| 3/29/2023 5:44 PM                            | Chrome HTML Document                                                                                                    | 40 KB                                                                                                    |                                                                                                    |  |  |  |
| 3/29/2023 5:44 PM                            | Chrome HTML Document                                                                                                    | 329 KB                                                                                                    |                                                                                                    |  |  |  |
| 3/29/2023 5:44 PM                            | Chrome HTML Document                                                                                                    | 51 KB                                                                                                    |                                                                                                    |  |  |  |
| 3/29/2023 5:44 PM                            | Chrome HTML Document                                                                                                    | 27 KB                                                                                                    |                                                                                                    |  |  |  |
| 3/29/2023 5:44 PM                            | Chrome HTML Document                                                                                                    | 29 KB                                                                                                    |                                                                                                    |  |  |  |
| 3/29/2023 5:44 PM                            | Chrome HTML Document                                                                                                    | 27 KB                                                                                                    |                                                                                                    |  |  |  |
| 3/29/2023 5:44 PM                            | Chrome HTML Document                                                                                                    | 28 KB                                                                                                    |                                                                                                    |  |  |  |
|                                              | Date modified<br>3/29/2023 5:44 PM<br>3/29/2023 5:44 PM<br>3/29/2023 5:44 PM<br>3/29/2023 5:44 PM<br>3/29/2023 5:44 PM<br>3/29/2023 5:44 PM<br>3/29/2023 5:44 PM<br>3/29/2023 5:44 PM<br>3/29/2023 5:44 PM<br>3/29/2023 5:44 PM<br>3/29/2023 5:44 PM | Date modifiedType3/29/2023 5:44 PMChrome HTML Document3/29/2023 5:44 PMChrome HTML Document </th <th>Date modifiedTypeSize3/29/2023 5:44 PMChrome HTML Document27 KB3/29/2023 5:44 PMChrome HTML Document596 KB3/29/2023 5:44 PMChrome HTML Document1,010 KB3/29/2023 5:44 PMChrome HTML Document27 KB3/29/2023 5:44 PMChrome HTML Document27 KB3/29/2023 5:44 PMChrome HTML Document27 KB3/29/2023 5:44 PMChrome HTML Document949 KB3/29/2023 5:44 PMChrome HTML Document40 KB3/29/2023 5:44 PMChrome HTML Document329 KB3/29/2023 5:44 PMChrome HTML Document51 KB3/29/2023 5:44 PMChrome HTML Document27 KB3/29/2023 5:44 PMChrome HTML Document27 KB3/29/2023 5:44 PMChrome HTML Document27 KB3/29/2023 5:44 PMChrome HTML Document27 KB3/29/2023 5:44 PMChrome HTML Document27 KB3/29/2023 5:44 PMChrome HTML Document28 KB3/29/2023 5:44 PMChrome HTML Document27 KB3/29/2023 5:44 PMChrome HTML Document28 KB</th> | Date modifiedTypeSize3/29/2023 5:44 PMChrome HTML Document27 KB3/29/2023 5:44 PMChrome HTML Document596 KB3/29/2023 5:44 PMChrome HTML Document1,010 KB3/29/2023 5:44 PMChrome HTML Document27 KB3/29/2023 5:44 PMChrome HTML Document27 KB3/29/2023 5:44 PMChrome HTML Document27 KB3/29/2023 5:44 PMChrome HTML Document949 KB3/29/2023 5:44 PMChrome HTML Document40 KB3/29/2023 5:44 PMChrome HTML Document329 KB3/29/2023 5:44 PMChrome HTML Document51 KB3/29/2023 5:44 PMChrome HTML Document27 KB3/29/2023 5:44 PMChrome HTML Document27 KB3/29/2023 5:44 PMChrome HTML Document27 KB3/29/2023 5:44 PMChrome HTML Document27 KB3/29/2023 5:44 PMChrome HTML Document27 KB3/29/2023 5:44 PMChrome HTML Document28 KB3/29/2023 5:44 PMChrome HTML Document27 KB3/29/2023 5:44 PMChrome HTML Document28 KB |  |  |  |